| CLRC | HERSCHEL<br>SPIRE | Ref: SPIRE-RAL-PRC-002072<br>Author: Asier Abreu | Page: <b>1</b><br>Issue: <b>0.1</b><br>Date: <b>10-June-2004</b> |
|------|-------------------|--------------------------------------------------|------------------------------------------------------------------|
|      |                   | TFTS Startup Procedure                           |                                                                  |

| Prepared by: | Asier Abreu | Date |  |
|--------------|-------------|------|--|
|              |             | Date |  |
| Checked:     |             |      |  |
|              |             |      |  |
|              |             |      |  |
| Approval:    |             | Date |  |

| CLRC | HERSCHEL<br>SPIRE | TFTS Startup Procedure<br>SPIRE-RAL-DOC-002072 | Page <b>: 2 / 12</b><br>Issue: 0.1<br>Date: <b>10-June-2004</b> |
|------|-------------------|------------------------------------------------|-----------------------------------------------------------------|
|      |                   |                                                |                                                                 |

## Distribution

RAL

| Host system    | Windows 2000 SP2        |
|----------------|-------------------------|
| Word Processor | Microsoft Word 2000 SR1 |
| File           |                         |

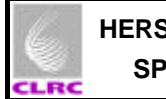

# Document Change Record

| Date | Index | Affected Pages | Changes |
|------|-------|----------------|---------|
|      |       |                |         |
|      |       |                |         |
|      |       |                |         |
|      |       |                |         |
|      |       |                |         |
|      |       |                |         |

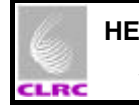

## Contents

| Con | itents                                 | 4  |
|-----|----------------------------------------|----|
| 1   | Scope of Document                      | 5  |
| 2   | Applicable Documents                   | 5  |
| 3   | Constraints                            | 5  |
| 4   | TFTS Startup Procedure                 | 6  |
|     | Start TFTS computer                    |    |
|     | Switch on Unidex 500 Motion Controller |    |
|     | Switch on DPU Counter Board8           |    |
|     | Start TFTS server9                     |    |
|     | Prepare the TFTS for a scan 10         |    |
|     |                                        |    |
| 5   | Images                                 | 11 |

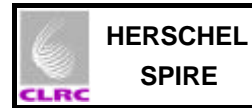

#### 6

### 1 Scope of Document

This document describes how to get the TFTS ready to perform a continuous or step and integrate scans.

### 2 Applicable Documents

| Title                                       | Author                                                     | Reference                                                              | Date         |
|---------------------------------------------|------------------------------------------------------------|------------------------------------------------------------------------|--------------|
| TFTS data ICD<br>EGSE-ILT Startup procedure | Ian Schofield<br>Sunil SIdher &<br>Miguel Angel<br>Requena | SPIRE-UoL-PRJ-001452 Issue<br>1.3<br>SPIRE-RAL-DOC-001630 Issue<br>0.7 | 24-June-2003 |

### 3 Constraints

- EGSE Router and EGSE Gateway must be running.
- CDMS Simulator must be running.
- SCOS2000 must be running.
- DPU must be powered on.

Refer to document EGSE-ILT-Startup-Procedures (SPIRE-RAL-DOC-001630) for more information on how to achieve this situation.

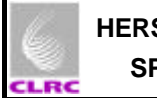

## 4 TFTS Startup procedure

## 4.1 Start the TFTS computer

| Objective:          | Switch on the TFTS computer                                                                                                    |
|---------------------|----------------------------------------------------------------------------------------------------|
| Initial Conditions: | DPU powered ON and OBS is running.<br><b>Telemetry being generated:</b><br>CDMS Simulator housekeeping packets with APID <b>0x7F6</b> , type 3, subtype 25.<br>SPIRE Nominal housekeeping packets with APID <b>0x502</b> , type 3, subtype 25.<br>SPIRE Critical housekeeping packets with APID <b>0x500</b> , type 3, subtype 25.<br><b>TFCS housekeeping packets with APID 0x7f4</b> , type 3, subtype 25.<br><b>(Preferably but not essential)</b><br><b>TFTS computer is ON or OFF</b> |
| Final Conditions:   | DPU powered ON and OBS is running.<br><b>Telemetry being generated:</b><br>CDMS Simulator housekeeping packets with APID <b>0x7F6</b> , type 3, subtype 25.<br>SPIRE Nominal housekeeping packets with APID <b>0x502</b> , type 3, subtype 25.<br>SPIRE Critical housekeeping packets with APID <b>0x500</b> , type 3, subtype 25.<br><b>TFCS housekeeping packets with APID 0x7f4</b> , type 3, subtype 25.<br><b>(Preferably but not essential)</b>                                      |
| Constraints:        | None                                                                                                    |
| Total Duration:     | 2 minutes (if the PC is off)                                                                                                    |

| Step. | Action              |                                                                                                    |
|-------|---------------------|----------------------------------------------------------------------------------------------------|
|       | The TFT<br>See figu | TS PC is located on the bottom shelve of the big trolley where all the PCs are.<br>Ire 1 computer on the right.                                                                                                    |
|       | 1.                  | Check if the computer is on. In the Belkin switch box push the button 2 labelled FTS. This will bring up the TFTS PC screen. Sometimes the screen seems to be wrong, just push any other button in the Belkin switch and then push the FTS one. This will bring the TFTS PC screen up. |
|       | 2.                  | If the computer is on skip the next step.                                                                                                    |
|       | 3.                  | If the computer is off switch it on .Login : administrator Password : herschel                                                                                                    |

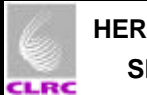

### 4.2 Start Unidex500 motion controller

| Objective:          | Switch on the stage motion controller                                                                                                    |
|---------------------|----------------------------------------------------------------------------------------------------|
| Initial Conditions: | DPU powered ON and OBS is running.<br><b>Telemetry being generated:</b><br>CDMS Simulator housekeeping packets with APID <b>0x7F6</b> , type 3, subtype 25.<br>SPIRE Nominal housekeeping packets with APID <b>0x502</b> , type 3, subtype 25.<br>SPIRE Critical housekeeping packets with APID <b>0x500</b> , type 3, subtype 25.<br><b>TFCS housekeeping packets with APID 0x7f4</b> , type 3, subtype 25.<br><b>(Preferably but not essential)</b><br><b>Unidex 500 Motion Controller is off</b> |
| Final Conditions:   | DPU powered ON and OBS is running.<br><b>Telemetry being generated:</b><br>CDMS Simulator housekeeping packets with APID <b>0x7F6</b> , type 3, subtype 25.<br>SPIRE Nominal housekeeping packets with APID <b>0x502</b> , type 3, subtype 25.<br>SPIRE Critical housekeeping packets with APID <b>0x500</b> , type 3, subtype 25.<br><b>TFCS housekeeping packets with APID 0x7f4</b> , type 3, subtype 25.<br><b>(Preferably but not essential)</b><br><b>Unidex 500 Motion Controller is on</b>  |
| Constraints:        | None                                                                                                    |
| Total Duration:     | 0 minutes                                                                                                    |

| Step. | Action                                                                                                    |
|-------|----------------------------------------------------------------------------------------------------|
|       | The motion controller is located in the second shelve of the big trolley that houses all<br>the computers. Push the green button on the bottom left hand side (seen from in front<br>of the Unidex 500 Motion Controller) See figure 2. Bottom unit. |

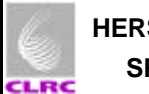

#### 4.3 Switch on the counter board

| Objective:          | To switch on the counter board.                                                                                                    |
|---------------------|----------------------------------------------------------------------------------------------------|
| Initial Conditions: | DPU powered ON and OBS is running.<br><b>Telemetry being generated:</b><br>CDMS Simulator housekeeping packets with APID <b>0x7F6</b> , type 3, subtype 25.<br>SPIRE Nominal housekeeping packets with APID <b>0x502</b> , type 3, subtype 25.<br>SPIRE Critical housekeeping packets with APID <b>0x500</b> , type 3, subtype 25.<br><b>TFCS housekeeping packets with APID 0x7f4</b> , type 3, subtype 25.<br><b>(Preferably but not essential)</b><br>Unidex 500 Motion Controller is on<br>DPU counter board is off |
| Final Conditions:   | DPU powered ON and OBS is running.<br><b>Telemetry being generated:</b><br>CDMS Simulator housekeeping packets with APID <b>0x7F6</b> , type 3, subtype 25.<br>SPIRE Nominal housekeeping packets with APID <b>0x502</b> , type 3, subtype 25.<br>SPIRE Critical housekeeping packets with APID <b>0x500</b> , type 3, subtype 25.<br><b>TFCS housekeeping packets with APID 0x7f4</b> , type 3, subtype 25.<br><b>(Preferably but not essential)</b><br>Unidex 500 Motion Controller is on<br>DPU counter board is on  |
| Constraints:        | Unidex 500 Motion Controller must be on                                                                                                    |
| Total Duration:     | 0 minutes                                                                                                    |

| Step. | Action                                                                                                    |
|-------|----------------------------------------------------------------------------------------------------|
|       | The DPU counter board is located in the second shelve of the big trolley just on top of the motion controller. See figure 2Top unit. Find the button in the back right hand top side of the counter board unit. |
|       | When you switch on the unit the four LEDs in the front side will shine .They will keep like that until the TFTS server is started (next point)                                                                  |

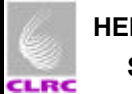

## 4.4 Starting the TFTS server

| Objective:          | Start sending TFTS telemetry to the EGSE router                                                                                                    |
|---------------------|----------------------------------------------------------------------------------------------------|
| Initial Conditions: | DPU powered ON and OBS is running.<br><b>Telemetry being generated:</b><br>CDMS Simulator housekeeping packets with APID <b>0x7F6</b> , type 3, subtype 25.<br>SPIRE Nominal housekeeping packets with APID <b>0x502</b> , type 3, subtype 25.<br>SPIRE Critical housekeeping packets with APID <b>0x500</b> , type 3, subtype 25.<br><b>TFCS</b> housekeeping packets with APID <b>0x7f4</b> , type 3, subtype 25.<br>(Preferably but not essential)<br>Unidex 500 Motion Controller is on<br>DPU counter board is on<br><b>TFTS</b> server is off                                                                           |
| Final Conditions:   | DPU powered ON and OBS is running.<br><b>Telemetry being generated:</b><br>CDMS Simulator housekeeping packets with APID <b>0x7F6</b> , type 3, subtype 25.<br>SPIRE Nominal housekeeping packets with APID <b>0x502</b> , type 3, subtype 25.<br>SPIRE Critical housekeeping packets with APID <b>0x500</b> , type 3, subtype 25.<br><b>TFCS housekeeping packets with APID 0x7f4</b> , type 3, subtype 25.<br>(Preferably but not essential)<br><b>TFTS Nominal housekeeping packets with APID 0x7f5</b> , type 3, subtype 25.<br>Unidex 500 Motion Controller is on<br>DPU counter board is on<br><b>TFTS server is on</b> |
| Constraints:        | Unidex 500 Motion Controller must be on<br>DPU Counter Board must be on                                                                                                    |
| Total Duration:     | 0 minute                                                                                                    |

| Step. | Action |                                                                                                    |
|-------|--------|----------------------------------------------------------------------------------------------------|
|       | 1.     | In SCOS select the TFTS HK PARAMETERS REPORT alpha numeric display.                                                                                                    |
|       | 2.     | There is a small icon in the TFTS machine desktop called TFCS_CS,<br>is the server executable.<br>Double click on it and an interface will pop up with three buttons.<br>Single click in the Start Server one.<br>As soon as you click the button TFTS HK telemetry packets with<br>APID 0x7f5 will start being sent to the router. |

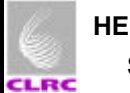

## 4.5 Prepare the TFTS for a scan

| Objective:          | Reset the TFTS and take the stage to home position in order to perform a scan.                                                                                                    |
|---------------------|----------------------------------------------------------------------------------------------------|
| Initial Conditions: | DPU powered ON and OBS is running.<br>Telemetry being generated:<br>CDMS Simulator housekeeping packets with APID 0x7F6, type 3, subtype 25.<br>SPIRE Nominal housekeeping packets with APID 0x502, type 3, subtype 25.<br>SPIRE Critical housekeeping packets with APID 0x500, type 3, subtype 25.<br>TFCS housekeeping packets with APID 0x7f4, type 3, subtype 25.<br>(Preferably but not essential)<br>TFTS Nominal housekeeping packets with APID 0x7f5, type 3, subtype 25.<br>Unidex 500 Motion Controller is on<br>DPU counter board is on<br>TFTS server is on                                                                                                   |
| Final Conditions:   | DPU powered ON and OBS is running.<br><b>Telemetry being generated:</b><br>CDMS Simulator housekeeping packets with APID <b>0x7F6</b> , type 3, subtype 25.<br>SPIRE Nominal housekeeping packets with APID <b>0x502</b> , type 3, subtype 25.<br>SPIRE Critical housekeeping packets with APID <b>0x500</b> , type 3, subtype 25.<br><b>TFCS</b> housekeeping packets with APID <b>0x7f4</b> , type 3, subtype 25.<br>(Preferably but not essential)<br><b>TFTS</b> Nominal housekeeping packets with APID <b>0x7f5</b> , type 3, subtype 25.<br>Unidex 500 Motion Controller is on<br>DPU counter board is on<br><b>TFTS</b> server is on<br>Stage is at home position. |
| Constraints:        | Unidex 500 Motion Controller must be on<br>DPU Counter Board must be on<br>TFTS server must be on                                                                                                    |
| Total Duration:     | 2 minute                                                                                                    |

| Step. | Action         |                                                                                                    |
|-------|----------------|----------------------------------------------------------------------------------------------------|
|       | 1.<br>2.<br>3. | In SCOS TOPE window there is a procedure called Perform_TFTS_Scan.tcl.<br>Single click on "Run" (If Test Control Server is not running a message will<br>appear warning about this), single click on OK. A GUI will pop up after you have<br>clicked ok, this GUI allows you to operate the TFTS from SCOS. See figure 3.<br>In the GUI there is a button called Reset TFTS, single click on it, a command will<br>be issued to reset the TFTS.<br>Wait ~ 2 seconds. Then push Home TFTS, in this moment you should see the<br>stage moving. This command will send the stage to its home position. |
|       | In this        | moment the TFTS is ready to perform scans.                                                                                                    |
|       | You ca         | in use the GUI to perform continuous or step and integrate scans .                                                                                                    |

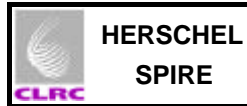

## 5. Images

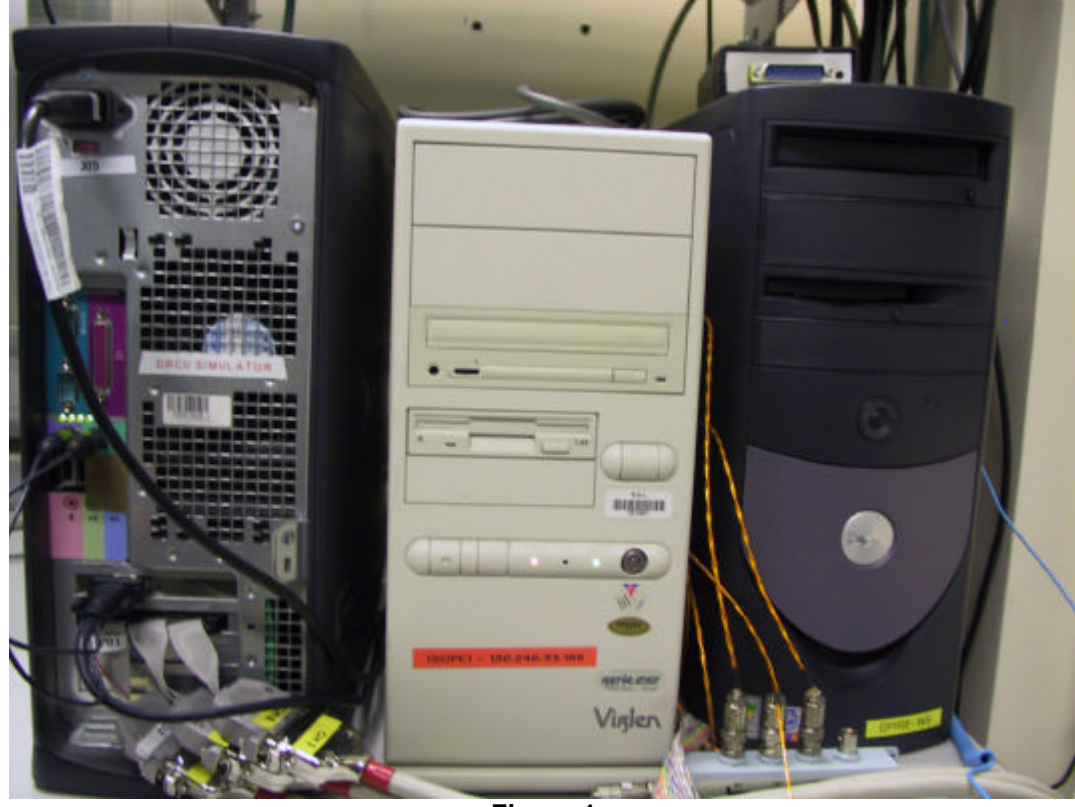

Figure 1

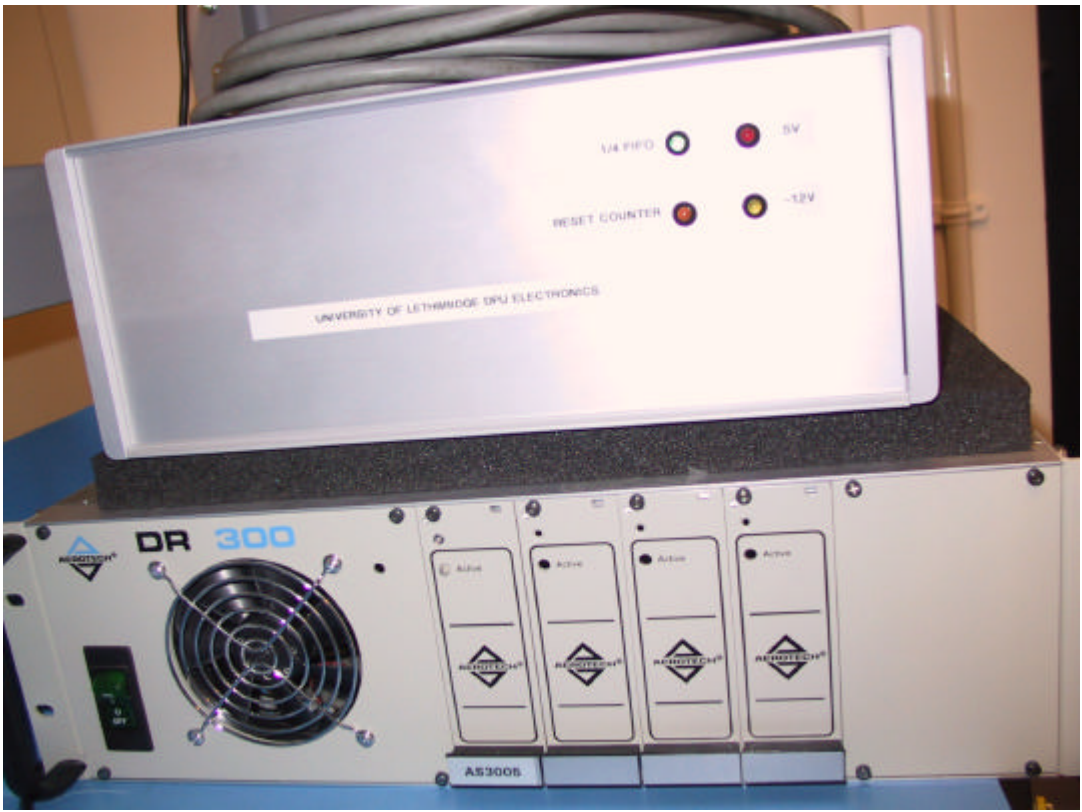

Figure 2

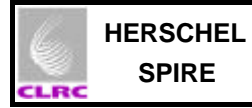

| mm   |
|------|
| mm   |
| um   |
| mm/s |
| sec  |
|      |
|      |
|      |
|      |
|      |
|      |
|      |
|      |
|      |
|      |
|      |
|      |
|      |
|      |
|      |
|      |
|      |
|      |
|      |
|      |

Figure 3